**OpenScape Business** 

# How to Configure SIP Trunk for Fusion Connect

# **Table of Contents**

| Configuration Data                            | 3  |
|-----------------------------------------------|----|
| Configuration Wizard                          | 4  |
| Activate Provider                             | 5  |
| Add Internet Telephony Station Account Number | 6  |
| Define Quantity of Concurrent Trunk Sessions  | 8  |
| Special phone numbers                         | 8  |
| Status Display and Restart Options            | 8  |
| Exchange Line Seizure                         | 9  |
| DID configuration                             | 10 |
| Optional Location ID (LIN) Setting            | 10 |
| ITSP Route Parameter Settings                 | 11 |
| Voice Gateway Codecs and RFC Parameters       | 12 |
| Least Cost Routing Changes (Information Only) | 13 |
| Licensing Activation                          | 14 |

# **Table of History**

| Date       | Version | Changes                          |
|------------|---------|----------------------------------|
| 11/20/2016 | 1.0     | Version 1 Template Only          |
| 04/06/2017 | 1.2     | Revised Creation of Note         |
| 04/10/2017 | 1.3     | Revised Creation of Note Content |
| 04/11/2017 | 1.4     | Added License Configuration      |
| 09/10/2024 | 1.5     | editorial changes                |
|            |         |                                  |

**Note**: The basis for this document is the current OpenScape Business at the time of certification. Since OpenScape Business is constantly developed, input masks and interfaces as well as requirements may change in the future. The settings and entries described here then apply accordingly.

# **Configuration Data**

The following information was provided by the ITSP and was used as part of the test configuration. The information you receive may be slightly different

Information from ITSP *Fusion Connect* provided:

| Name of Customer<br>Related Data | Example               | Used in Field of OSBiz-WBM    |
|----------------------------------|-----------------------|-------------------------------|
| Call Number:                     | 3302471014/4407100175 |                               |
| Account:                         | 3302471014            | Internet Telephony Station    |
| SIP Username:                    | 3302471014            | Authorization Name:           |
| SIP Password:                    | *****                 | Password & (Confirm Password) |
| Number of voice-<br>channels:    | 4                     | Assigned Lines                |

# **Configuration Wizard**

This section will provide the step by step information for the configuring the *Fusion* ITSP trunks into your system. The profile name created for the *Fusion* service is *Fusion 360*.

Internet Telephony

This section is require to activate the ITSP and configure the customer specific information for the ITSP Using the *Path Setup > Wizards > Central Telephony > Internet Telephony* access the menus by pressing the Edit *Button*.

| Home Administrators S    | Setup Expert mode Data Backup License Management Service Center                                                                                            |     |
|--------------------------|----------------------------------------------------------------------------------------------------|-----|
| Setup                    |                                                                                                    |     |
| ▼ Wizards                | Central Telephony                                                                                                    | (2) |
| Basic Installation       |                                                                                                    |     |
| Network / Internet       | Edit CO Trunk ISDN / Analog / ITSP<br>Point-to-multipoint connections (MSN) and PABX number for ISDN connections, and assignment of analog and ITSP trunks |     |
| Telephones / Subscribers | Internet Telephony                                                                                                    |     |
| Central Telephony        | Edit Access parameters of the Internet Telephony Service Provider (ITSP), e.g., user account, password, SIP station number                                 |     |
| User Telephony           | www.Voicemail                                                                                                    |     |
| Security                 | Latt Access numbers for integrated voicemail. Set up of voicemail boxes                                                                                    |     |
| UC Suite                 | Edit Phone Book / Speed Dialing                                                                                                    |     |
| Circuit                  | Set up central speed-dial destinations for the system's internal phone book                                                                                |     |
|                          | Edit Multisite Management<br>Configuration of multi-ITSP connections                                                                                       |     |
|                          | Edit         Call Detail Recording           Set up call detail recording connection parameters for call detail applications                               |     |
|                          | Edit Music on Hold / Announcements<br>Record new melodies and announcements for Music on Hold and announcement before answering                            |     |
|                          | Edit Entrance telephone<br>Set up call allocation and access authorization for the entrance telephone at the analog station connection                     |     |
|                          |                                                                                                    |     |

The overview page appears for entering the location data. The most flexible type of configuration is to enter the Country code only. In the example the US country code "1" has been entered

| Note: changes done in expert mode must be reviewed/repeated after running through the w<br>Note: At least the configuration of the 'Country code' is needed for features such as 'Internet<br>DODA modes. | wizard.<br>t telephony' and 'MeetMe conference'. |             |
|----------------------------------------------------------------------------------------------------|--------------------------------------------------|-------------|
|                                                                                                    | Country code: 1                                  | (mandatory) |

| Local area code: | (optional) |
|------------------|------------|
|                  |            |

Overview

Figure 1

Press OK/Next to continue.

### **Activate Provider**

On the **Provider configuration and activation for Internet Telephony form** confirm that the "<u>No call via</u> <u>Internet</u>" check box is unchecked and the "<u>Activate Provider Check box</u>" associated with the *Fusion 360* offering is checked. After activating the provider press the Edit button.

| te: changes done in expert mode must be reviewed/re<br>Activate Provider | No call via Internet:  Country specific view: United States of America  peated after running through the wizard. Internet Telephony Servia |
|--------------------------------------------------------------------------|----------------------------------------------------------------------------------------------------|
| e: changes done in expert mode must be reviewed/re<br>Activate Provider  | Country specific view: United States of America   peated after running through the wizard.  Internet Telephony Servie                      |
| e: changes done in expert mode must be reviewed/m<br>Activate Provider   | peated after running through the wizard. Internet Telephony Servi                                                                          |
| Activate Provider                                                        | Internet Telephony Service                                                                                                    |
|                                                                          |                                                                                                    |
| Add                                                                      | Other Provider                                                                                                    |
| Edit                                                                     | AT&T                                                                                                    |
| Edit                                                                     | BabyTEL                                                                                                    |
| Edit                                                                     | Cbeyond                                                                                                    |
| Edit                                                                     | CenturyLink 1                                                                                                    |
| Edit                                                                     | CenturyLink 2                                                                                                    |
| Edit                                                                     | COLT UK & Europe                                                                                                    |
| Edit                                                                     | COLT VPN                                                                                                    |
| Edit                                                                     | Fusion 360                                                                                                    |
|                                                                          |                                                                                                    |
|                                                                          |                                                                                                    |

#### Figure 2

Hint: If you are find that the Activate Provider check boxes and or the "No Call via Internet" check box are locked try Reinitializing the LCR table under *Setup > Wizards > Basic Installation > Basic Installation > Central Functions for Stations.* 

|        |                                                                                                    | 2                                                                                                    | 3                                                                                                    | 4                                           |                    |
|--------|----------------------------------------------------------------------------------------------------|----------------------------------------------------------------------------------------------------|----------------------------------------------------------------------------------------------------|---------------------------------------------|--------------------|
|        | System Overview                                                                                      | Central Functions for Stations                                                                                                    | ISDN Configuration                                                                                    | Configure Internet Access                   | Provider or<br>for |
| Functi | Before configuring individual st<br>Choose one of the functions be<br>You may proceed to the configu | ations, it is possible to execute certa<br>low and upon selecting the function<br>ration of individual stations by selec                                                                                                    | ain functions, which affect all stati<br>n, configure the parameter showr<br>cting the "Next" button. | ions.<br>I. The button "Execute function" w | vill carry out     |
| Funcu  | on selection                                                                                         | Disp                                                                                                    | play stations configuration                                                                           |                                             |                    |
|        |                                                                                                    | Dele                                                                                                    | ete all station call numbers                                                                          |                                             |                    |
|        |                                                                                                    | Cha                                                                                                    | inge preconfigured call and funct                                                                     | ional numbers                               |                    |
|        |                                                                                                    | Imposition of the second second se | ort CSV/XML file with station data                                                                    | 1                                           |                    |
|        |                                                                                                    | O Dele                                                                                                    | ete the configured LCR data and                                                                       | initialize the LCR with default da          | ta                 |
|        |                                                                                                    |                                                                                                    |                                                                                                    |                                             |                    |

#### Figure 3

# **Add Internet Telephony Station Account Number**

On the Internet Telephony Station for *Fusion 360* form enter the Internet telephony station number, authorization name password and Default DID number information. Please insure that the "Use public number (DID) button is selected.

| Internet Telephony Station for                                                                                                    | Fusion 360                                                                           |                                                  |
|----------------------------------------------------------------------------------------------------|--------------------------------------------------------------------------------------|--------------------------------------------------|
| Internet telephony station:<br>Authorization name:<br>Password:<br>Confirm Password:                                                                                                    | Internet telephony station:<br>Authorization name:<br>Password:<br>Confirm Password: | 3302471014<br>3302471014<br>••••                 |
| Call number assignment Use public number (DID)                                                                                                    | Default Number:                                                                      | 3302471014                                       |
| If using 'configurable clip' you have to change the configu<br>Changing trunk parameters in case of internal<br>ITSP-multiple route:<br>Default Number:                                                                                                    | iration to 'Use public number (DID)' he<br>subscriber no. is not allowed!            | rel                                              |
| Default Number<br>ITSP as primary CO access<br>Enter one of the call numbers supplied by your network provider here. This will be used in outgoing ca<br>respective call.<br>All call numbers supplied by your network provider are to be entered within the trunk and telephones of | alls as the calling party number in case<br>configuration (DID field) primary CO ac  | e no other number is available for the<br>ccess. |
| Help Abort Back OK & Next Delete Data                                                                                                    | a                                                                                    |                                                  |

#### Figure 4

*Hint: Default number must be in 10 digit format. The default number is used when there is no DID configured at the station which initiates the outgoing call and there is no Intercept with configured DID defined.* 

Enter the relevant data and press [OK & Next].

| Setup - Wizards - | Central Telephony - Internet Telephony     |
|-------------------|--------------------------------------------|
|                   | Internet Telephony Stations for Fusion 360 |
|                   | Name of Internet Telephony Station         |
| Edit              | 3302471014                                 |
|                   |                                            |
|                   |                                            |
|                   |                                            |
|                   |                                            |
|                   |                                            |
|                   |                                            |
|                   |                                            |
|                   |                                            |
|                   |                                            |
|                   |                                            |
|                   |                                            |
|                   |                                            |
|                   |                                            |
|                   |                                            |
|                   |                                            |
|                   |                                            |
|                   |                                            |
|                   |                                            |
| Help              | Abort Back OK & Hext                       |

# Figure 5 Click [OK & Next]

|                                                 | Call Number Assignment                             | tor Fusion 360                    |                                       |
|-------------------------------------------------|----------------------------------------------------|-----------------------------------|---------------------------------------|
| Name of Internet Telephony Station              | Internet Telephony Phone Number                    | Direct inward dialing             | Use as PABX number for outgoing calls |
| ler to complete the configuration please verify | that the relevant user DIDs are set in stations.(T | elephones / Subscribers configura | tion)                                 |
|                                                 |                                                    |                                   |                                       |
|                                                 |                                                    |                                   |                                       |
|                                                 |                                                    |                                   |                                       |
|                                                 |                                                    |                                   |                                       |
|                                                 |                                                    |                                   |                                       |
|                                                 |                                                    |                                   |                                       |
|                                                 |                                                    |                                   |                                       |
|                                                 |                                                    |                                   |                                       |
|                                                 |                                                    |                                   |                                       |
|                                                 |                                                    |                                   |                                       |
|                                                 |                                                    |                                   |                                       |
|                                                 |                                                    |                                   |                                       |
|                                                 |                                                    |                                   |                                       |
|                                                 |                                                    |                                   |                                       |
|                                                 |                                                    |                                   |                                       |
|                                                 |                                                    |                                   |                                       |
|                                                 |                                                    |                                   |                                       |
|                                                 |                                                    |                                   |                                       |
|                                                 |                                                    |                                   |                                       |
|                                                 |                                                    |                                   |                                       |
|                                                 |                                                    |                                   |                                       |
|                                                 |                                                    |                                   |                                       |

### Figure 6

*Hint: As DID mode is selected, the configuration of DIDs is done directly at the Stations configuration.* Click [OK & Next]

# **Define Quantity of Concurrent Trunk Sessions**

In the next part the number of simultaneous calls via the SIP trunk will be defined. The calculation of the number of trunks is done by the wizard automatically depending on the bandwidth. For each 128K, one trunk is created. If the calculated amount of lines differs from the lines according to the received data, please enter the correct value under "Assigned lines".

| Setup - Wizards - Central Telephony - Internet Telephony                               |                                                    |                                               |                           |                                            | ×      |
|----------------------------------------------------------------------------------------|----------------------------------------------------|-----------------------------------------------|---------------------------|--------------------------------------------|--------|
|                                                                                        | Settings for Internet                              | Telephony                                     |                           |                                            |        |
| Simultaneous Internet Calls                                                            |                                                    |                                               |                           |                                            |        |
| Available Lines for ITSP: 204                                                          |                                                    |                                               |                           |                                            |        |
| Under 'Setup - Wizards - Network / Internet - Internet Access', you have entered the v | alue Upstream up to (Kbps) = 16384                 |                                               |                           |                                            |        |
| in the 'Change Feature> Internet Telephony' Assistant. This upstream allows you to     | conduct up to 60 Internet phone calls simultaneous | ly. If the call quality deteriorates due to t | he network load, you will | need to reduce this number of simultaneous | calls. |
| The number of simultaneous Internet Calls also depends on the licensing.               |                                                    |                                               |                           |                                            |        |
|                                                                                        | Number of Simultaneous Internet Calls: 4           | Distribute Line                               | 38                        |                                            |        |
| Line assignment                                                                        |                                                    |                                               |                           |                                            |        |
| Internet Telephony Service Provider                                                    | Configured Lir                                     | 165                                           |                           | Assigned Lines                             |        |
| cosmote                                                                                | 4                                                  | 4                                             |                           |                                            |        |
|                                                                                        |                                                    |                                               |                           |                                            |        |
|                                                                                        |                                                    |                                               |                           |                                            |        |

#### Figure 7

Click [OK & Next]

### **Special phone numbers**

In this form it is possible to route special phone numbers. When special phone numbers are not supported over the ITSP route it is possible to change this here. In the example below 911 calls will be routed over the ITSP group.

|                                                                | Special phone numbers                           |                    |
|----------------------------------------------------------------|-------------------------------------------------|--------------------|
| Note:<br>Please make sure that all special call numbers are su | upported by the selected provider without fail. |                    |
|                                                                |                                                 |                    |
| Special phone number                                           | Dialed digits                                   | Dial over Provider |
| 1                                                              | 9C911                                           | Fusion 360 •       |
| 2                                                              |                                                 | Fusion 360 •       |

Figure 8 Click [OK & Next]

# Status Display and Restart Options

On next page the status of ITSP is displayed.

|         | Status for the Internet Telephony Service Provider (ITSP) |          |            |            |  |  |
|---------|-----------------------------------------------------------|----------|------------|------------|--|--|
|         | Provider                                                  |          | User       |            |  |  |
|         | AT&T                                                      | Disabled |            |            |  |  |
|         | BabyTEL                                                   | Disabled |            |            |  |  |
|         | Cbeyond                                                   | Disabled |            |            |  |  |
|         | CenturyLink 1                                             | Disabled |            |            |  |  |
|         | CenturyLink 2                                             | Disabled |            |            |  |  |
|         | COLT UK & Europe                                          | Disabled |            |            |  |  |
|         | COLT VPN                                                  | Disabled |            |            |  |  |
| Restart | Fusion 360                                                | Enabled  | 3302471014 | registered |  |  |

Figure 9 Click [Next]

# **Exchange Line Seizure**

The exchange line seizure normally occurs by dialing the prefix "9". Within this code, different providers are prioritized (depending on what is preset). For example, an outbound call may be first routed via an ITSP and, if the exchange line seizure fails, be then sent via ISDN. In our example the Fusion 360 group will be set up as the priority group for the dial 9 seizure code

| Setup - Wizards - Central Telephony - Internet Telephony |                                 |
|----------------------------------------------------------|---------------------------------|
| Evolution Line Seiture                                   | Exchange Line Seizure           |
|                                                          | Trunk Access Code 9             |
|                                                          | Dial over Provider Fusion 360 • |
| Figure 10                                                |                                 |

Click [OK & Next]

| Setup - Wizards - Central Telephony - Internet Telephony |                                             |  |
|----------------------------------------------------------|---------------------------------------------|--|
|                                                          | Seizure Code for the 'Outside line Seizure' |  |
|                                                          | Seizure code for 'Outside line Seizure'     |  |
| Fusion 360                                               | 4501                                        |  |
|                                                          |                                             |  |

Figure 11 Click [OK & Next]

# **DID configuration**

In general the DID has to be configured in specific format and most suggested is the long format (whole number without national prefix).

| Setup | Setup - Wizards - Telephones / Subscribers - IP Telephones |                      |            |           |                 |            |        |          |            |         |                  |
|-------|------------------------------------------------------------|----------------------|------------|-----------|-----------------|------------|--------|----------|------------|---------|------------------|
|       | Select a station -LAN Phones/WLAN Phones                   |                      |            |           |                 |            |        |          |            |         |                  |
| 🔲 Ta  | ke D                                                       | ID from changed call | number     |           |                 |            |        |          |            |         |                  |
| Bo    | Slot                                                       | Callno               | First Name | Last Name | Display         | DID        |        | Туре     | Fax Callno | Fax DID | Class of service |
| 2     |                                                            |                      |            |           |                 |            |        | •        |            |         |                  |
| 1     | 0                                                          | 4000                 | Station    | 4000      | 4000, Station   | 3302471014 | System | Client • | 4100       | -       | International    |
| N 1   | 0                                                          | 4001                 | Station    | 4001      | 4001, Station   | -          | System | Client 🔹 | -          | -       | International    |
| N 1   | 0                                                          | 4002                 | Station    | 4002      | 4002, Station   | -          | System | Client • | ]-         | -       | International    |
|       | -                                                          |                      | 1          |           | 51 <sup>-</sup> |            |        |          | ar -       |         |                  |

Figure 12

# **Optional Location ID (LIN) Setting**

In some cases the customer may need to send a different number to the PSTN other than the DID number associated with a subscriber.

Using the Path: Expert > Telephony Server > Basic Settings > System Flags enable the "Configurable CLIP" flag

Using the Path, *Setup - Wizards - Telephones / Subscribers - IP Telephones*, press the Edit button next to the station to access the subscriber detail information. Enter the telephone number to be displayed to the PSTN in the CLIP/Lin field.

| Take DID from changed |                                                                |                 |
|-----------------------|----------------------------------------------------------------|-----------------|
| Box Slot Callno       |                                                                | Change Station  |
|                       |                                                                | Station         |
| 2 1 0 4000            | -<br>First Name:                                               | Station         |
| 1000                  | Last Name:                                                     | 4000            |
| 4001                  | Display:<br>(for Subscriber):                                  | 4000, Station   |
| A 4 0 10000           | Call number:                                                   | 4000            |
|                       | Direct inward dialing:<br>(Number for Direct Inward Dialing)   | 3302471014      |
|                       | lobility                                                       |                 |
|                       | Mobile Call number:                                            | -               |
|                       | Web Feature ID:                                                | None •          |
|                       | arameter                                                       |                 |
|                       | Туре                                                           | System Client 🔹 |
|                       | Device Type:                                                   | OpenStage 40    |
|                       | Clip/Lin:                                                      | 6505551212      |
|                       | Language:                                                      | English U.S.    |
|                       | Call signaling internal:<br>(Ringer pitch for internal calls): | Ring type 1 •   |
|                       | Call signaling external:<br>(Ringer pitch for external calls): | Ring type 1 •   |

Figure 13

# **ITSP Route Parameter Settings**

After the ITSP is registered with the system the next step will be to revise the route group settings for the associated trunk group. *Path: Expert > Trunks/Routing > Route > Select Route* 

Using the above path select the Fusion 360 Route group. On the Change Route tab insure the Suppress Station number flag is disabled and the Digit transmission is set to en-bloc sending.

| Expert mode - Telephony Server |                        |                           |                   |  |  |  |
|--------------------------------|------------------------|---------------------------|-------------------|--|--|--|
| Trunks/Routing                 | Route                  |                           |                   |  |  |  |
| Trunks                         | Change Route           | Change Routing Parameters |                   |  |  |  |
| ▼Route                         | change Koute           | Change Rouding Parameters |                   |  |  |  |
| ISDN                           |                        |                           | -                 |  |  |  |
| Trk Grp. 2                     |                        | CO code (2nd trunk code): |                   |  |  |  |
| ITSP/NS 6                      | Gateway Location       |                           |                   |  |  |  |
| Trk Grp. 4                     |                        | Country code:             | 1                 |  |  |  |
| Trk Grp. 5                     |                        | Local area code:          |                   |  |  |  |
| Trk Grp. 6                     |                        | DADY symbol               |                   |  |  |  |
| Trk Grp. 7                     |                        | PABX number:              |                   |  |  |  |
| UC Suite                       | PABX number-incoming   |                           |                   |  |  |  |
| Trk Grp. 9                     |                        | Country code:             |                   |  |  |  |
| Trk Grp. 10                    |                        | Local area code:          |                   |  |  |  |
| Trk Grp. 11                    |                        |                           |                   |  |  |  |
| Fusion 360                     |                        | PABX number:              |                   |  |  |  |
| Trk Grp. 13                    |                        | Location number:          |                   |  |  |  |
| Trk Grp. 14                    | PABX number-outgoing   |                           |                   |  |  |  |
| Trk Grp. 15                    | in the number outgoing | Country code:             |                   |  |  |  |
| Networking                     |                        | Country code.             |                   |  |  |  |
| QSIG-Feature                   | _                      | Local area code:          |                   |  |  |  |
| ▶ MSN assign                   |                        | PABX number:              |                   |  |  |  |
| ISDN Parameters                |                        | Supprose station number:  |                   |  |  |  |
|                                |                        | Suppress station number.  | <u> </u>          |  |  |  |
|                                | Overflow route         |                           |                   |  |  |  |
|                                |                        | Overflow route :          | None •            |  |  |  |
|                                | Digit transmission     |                           |                   |  |  |  |
|                                |                        | Digit transmission:       | en-bloc sending • |  |  |  |

Figure 14

**Click Apply** 

On the Change Routing Parameters tab insure that the "Add direction prefix for incoming and outgoing call flags" are disabled and the "No and type outgoing" entry is set to <u>Local Area Code</u> and the Call number type is set for <u>Direct inward dialing</u>. Press the "Apply" Button to confirm the information.

| Trunks  Route   | Changes Dauta |                                                  |                         |                          |
|-----------------|---------------|--------------------------------------------------|-------------------------|--------------------------|
| Route           | CDADOP NOUTP  | Change Routing Parameters                        |                         | Special Parameter change |
|                 |               |                                                  |                         |                          |
| ISDN            | Routing hags  | Disit repetition and                             |                         |                          |
| Trk Grp. 2      |               | Digit repetition on.                             |                         |                          |
| ITSP/NS 6       |               | Analysis of second dial tone / Trunk monitoring: | 4                       |                          |
| Trk Grp. 4      |               | Intercept per direction:                         |                         |                          |
| Trk Grp. 5      |               | Over, service 3.1 kHz audio:                     | •                       |                          |
| Trk Grp. 6      |               | Add direction profix incoming:                   |                         |                          |
| Trk Grp. 7      |               | Add direction preix incoming.                    |                         |                          |
| UC Suite        |               | Add direction prefix outgoing:                   |                         |                          |
| Trk Grp. 9      |               | Call No. with international / national prefix.   | <b>V</b>                |                          |
| Trk Grp. 10     |               | Ringback tone to CO:                             |                         |                          |
| Trk Grp. 11     |               | Name in CO:                                      |                         |                          |
| Fusion 360      |               | Or an an an an an an an an an an an an an        |                         |                          |
| Trk Grp. 13     |               | Segmentation:                                    | yes •                   |                          |
| Trk Grp. 14     |               | deactivate UUS per route:                        |                         |                          |
| Networking      |               | Always use DSP: 0                                |                         |                          |
| QSIG-Feature    |               |                                                  |                         |                          |
| MSN assign      |               | Analog trunk seizure:                            | no pause 🔻              |                          |
| ISDN Parameters |               | Trunk call pause:                                | Pause 2 s 🔹             |                          |
|                 |               | Type of seizure:                                 | linear •                |                          |
|                 |               | Route type:                                      | CO T                    |                          |
|                 |               |                                                  |                         |                          |
|                 |               | No. and type, outgoing:                          | Local area code 🔻       |                          |
|                 |               | Call number type:                                | Direct inward dialing 🔹 |                          |

Figure 15 Click Apply then [OK & Next]

### **Voice Gateway Codecs and RFC Parameters**

<u>Please note that our tests have shown that fax transmission using the T.38 protocol with the Fusion 360</u> <u>trunks was not successful. The T.38 Fax flag should be disabled.</u> Our tests using the G.711 fax standard were successful however fax transmission over the SIP trunks may not work consistently.

#### Using the path Expert > Voice Gateway > Codec Parameters uncheck the T.38 fax check box

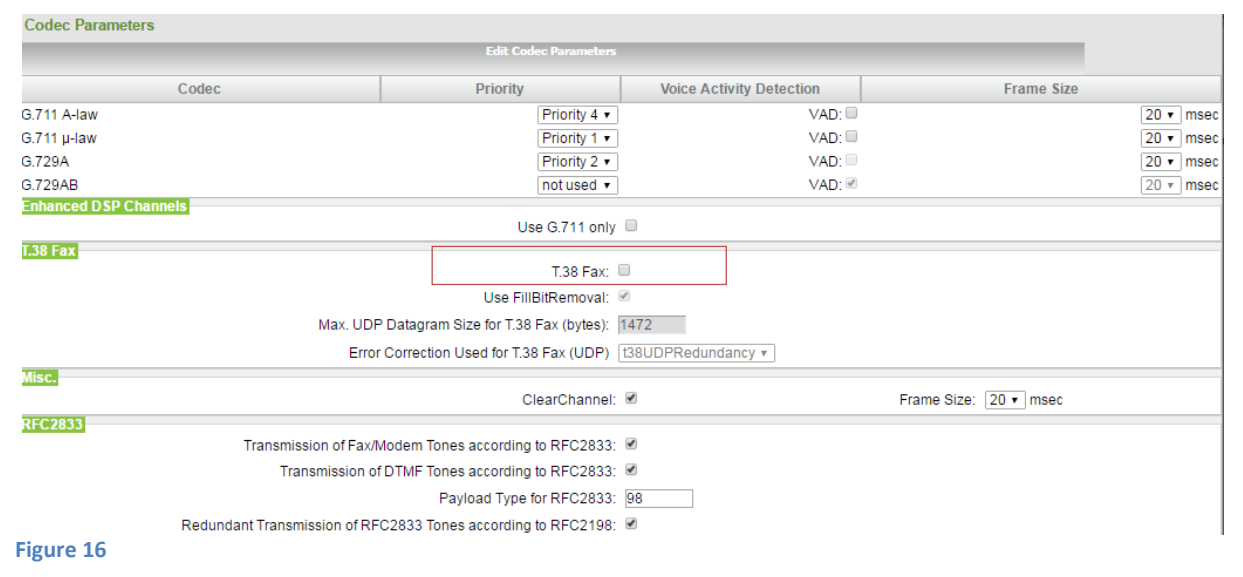

Click Apply then [OK & Next]

# Least Cost Routing Changes (Information Only)

In some cases additional changes to the Least Cost Routing configuration may be required. Normally, the default entries which are created automatically when an ITSP is activated should allow you to place local, long distance and International calls. Custom entries should always be placed at the end of the default entry section. The following diagram provides you with the flow of a typical call through LCR.

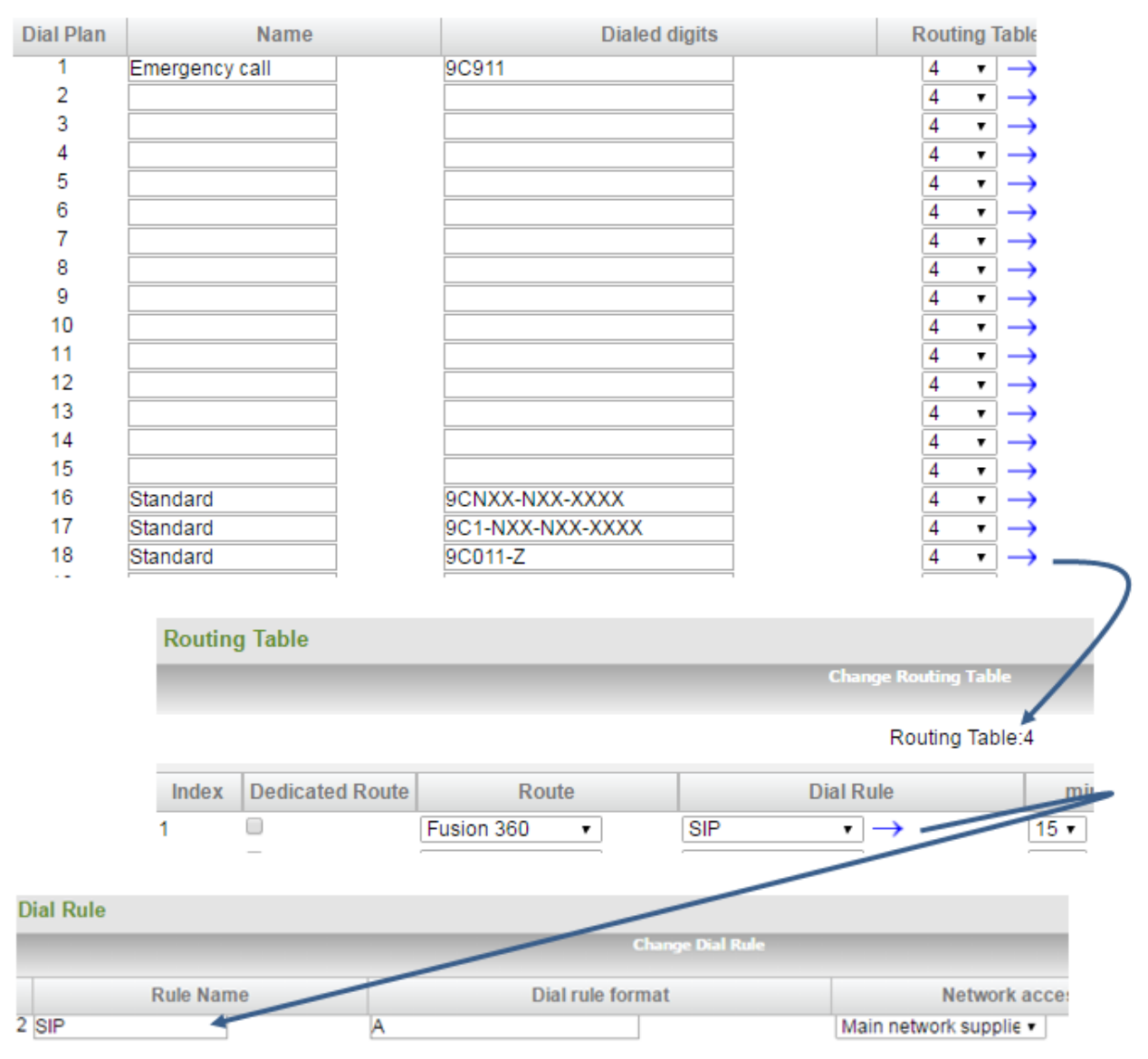

Figure 17

# **Licensing Activation**

The final step is to insure the SIP Trunk sessions are licenses.

Each SIP Trunk session will require an S2M/T1 channel license. You can confirm if the licenses have been purchased by displaying the License Management > License Information form. In the example below 4 S2M channel licenses have been purchased and activated.

| License  | License information           |                                          |               |        |  |  |
|----------|-------------------------------|------------------------------------------|---------------|--------|--|--|
| Licenses | with Locking ID: 001AE8732C63 |                                          |               |        |  |  |
|          | Product Name                  | Feature                                  | used licenses | Status |  |  |
| 1        | OpenScape Business V2         | Java Husim Phonetester                   | 0 of 5        | valid  |  |  |
| 2        | OpenScape Business V2         | OpenScape Business Application Launcher  | 1 of 1        | valid  |  |  |
| 3        | OpenScape Business V2         | OpenScape Business Base                  | 1 of 1        | valid  |  |  |
| 4        | OpenScape Business V2         | OpenScape Business Company Autoattendant | 1 of 1        | valid  |  |  |
| 5        | OpenScape Business V2         | OpenScape Business Conference            | 0 of 1        | valid  |  |  |
| 6        | OpenScape Business V2         | OpenScape Business Contact Center E-Mail | 0 of 1        | valid  |  |  |
| 7        | OpenScape Business V2         | OpenScape Business Contact Center Fax    | 0 of 1        | valid  |  |  |
| 8        | OpenScape Business V2         | OpenScape Business Fax                   | 1 of 2        | valid  |  |  |
| 9        | OpenScape Business V2         | OpenScape Business Gate View Cameras     | D of 1        | valid  |  |  |
| 10       | OpenScape Business V2         | OpenScape Business Groupware User        | 2 of 2        | valid  |  |  |
| 11       | OpenScape Business V2         | OpenScape Business IP User               | 5 of 7        | valid  |  |  |
| 12       | OpenScape Business V2         | OpenScape Business myAgent               | 2 of 2        | valid  |  |  |
| 13       | OpenScape Business V2         | OpenScape Business myAttendant           | 1 of 1        | valid  |  |  |
| 14       | OpenScape Business V2         | OpenScape Business myPortal Smart        | 0 of 2        | valid  |  |  |
| 15       | OpenScape Business V2         | OpenScape Business myReports             | 1 of 1        | valid  |  |  |
| 16       | OpenScape Business V2         | OpenScape Business Networking            | 1 of 1        | valid  |  |  |
| 17       | OpenScape Business V2         | OpenScape Business OpenDirectory Base    | 1 of 1        | valid  |  |  |
| 18       | OpenScape Business V2         | OpenScape Business S2M/SIP Trunks        | 4 of 4        | valid  |  |  |
| Oper     | Scape Business S2M/SIP Trunks |                                          |               | 4 of 4 |  |  |

Using the Path License Management > Local User Licenses > CO Trunks select the qty of S2M licenses and then Click [OK & Next]

| CO Trunks                                                                                                  |                                |                                                            |               |  |  |
|----------------------------------------------------------------------------------------------------|--------------------------------|------------------------------------------------------------|---------------|--|--|
| The access to central office via PRI(S2m/T1) trunks or via Interne                                         | et telephony is licensed by CO | trunk licenses<br>Available licenses for SIP and PRI(S2m/T | 1) trunks: 0  |  |  |
| SIP trunks                                                                                                 |                                |                                                            |               |  |  |
| The configured number of simultaneous Internet calls<br>for each Internet Telephony Service Provider is: 4 |                                |                                                            |               |  |  |
|                                                                                                    |                                | License number of simultaneous Internet calls in th        | nis node: 4   |  |  |
|                                                                                                    |                                |                                                            |               |  |  |
|                                                                                                    | License                        | demand for number of simultaneous Internet calls in tr     | nis node: 4 🔻 |  |  |
| PRI (S2M/T1)                                                                                               |                                |                                                            |               |  |  |
| Type Slot                                                                                                  | Port                           | Feature                                                    | Demands       |  |  |